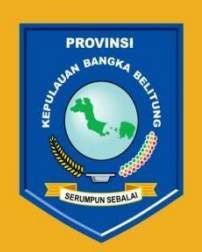

PEMERINTAH PROVINSI KEPULAUAN BANGKA BELITUNG

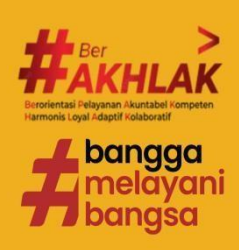

# PANDUAN TATA CARA PENILAIAN KINERJA Aparatur sipil negara

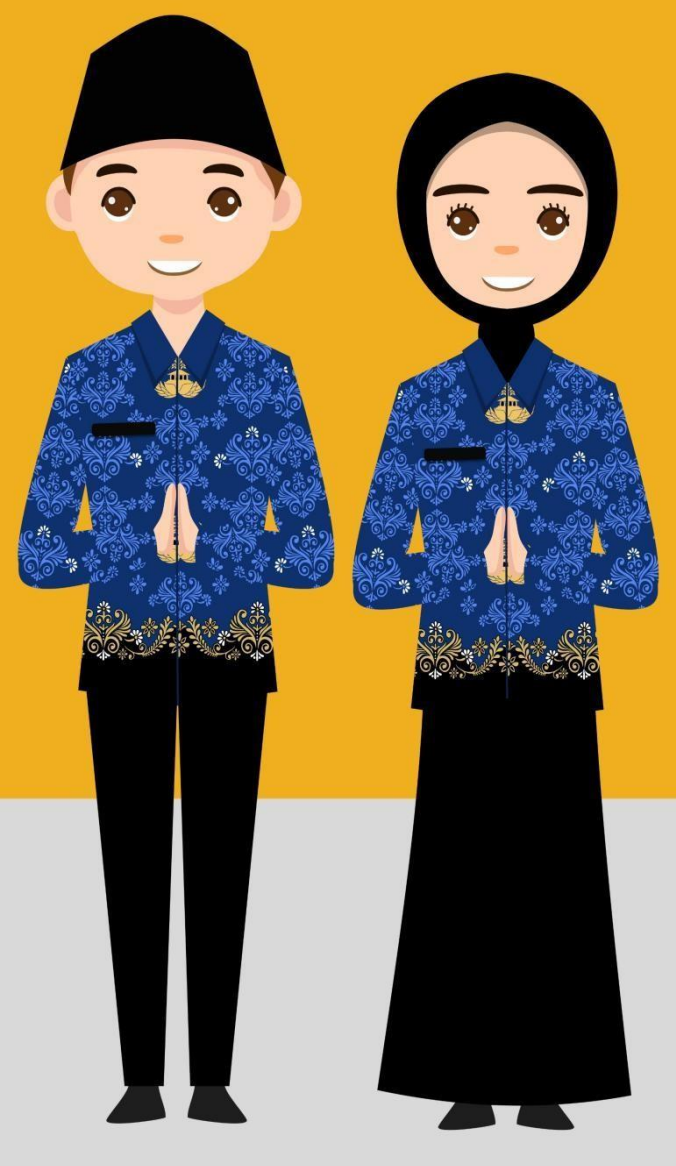

# BADAN KEPEGAWAIAN DAN PENGEMBANGAN SUMBER DAYA MANUSIA DAERAH PROVINSI KEPULAUAN BANGKA BELITUNG

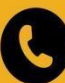

+62 (0717) 439314

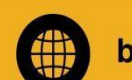

bkpsdmd.babelprov.go.id

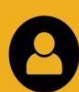

bkpsdmd@babelprov.go.id

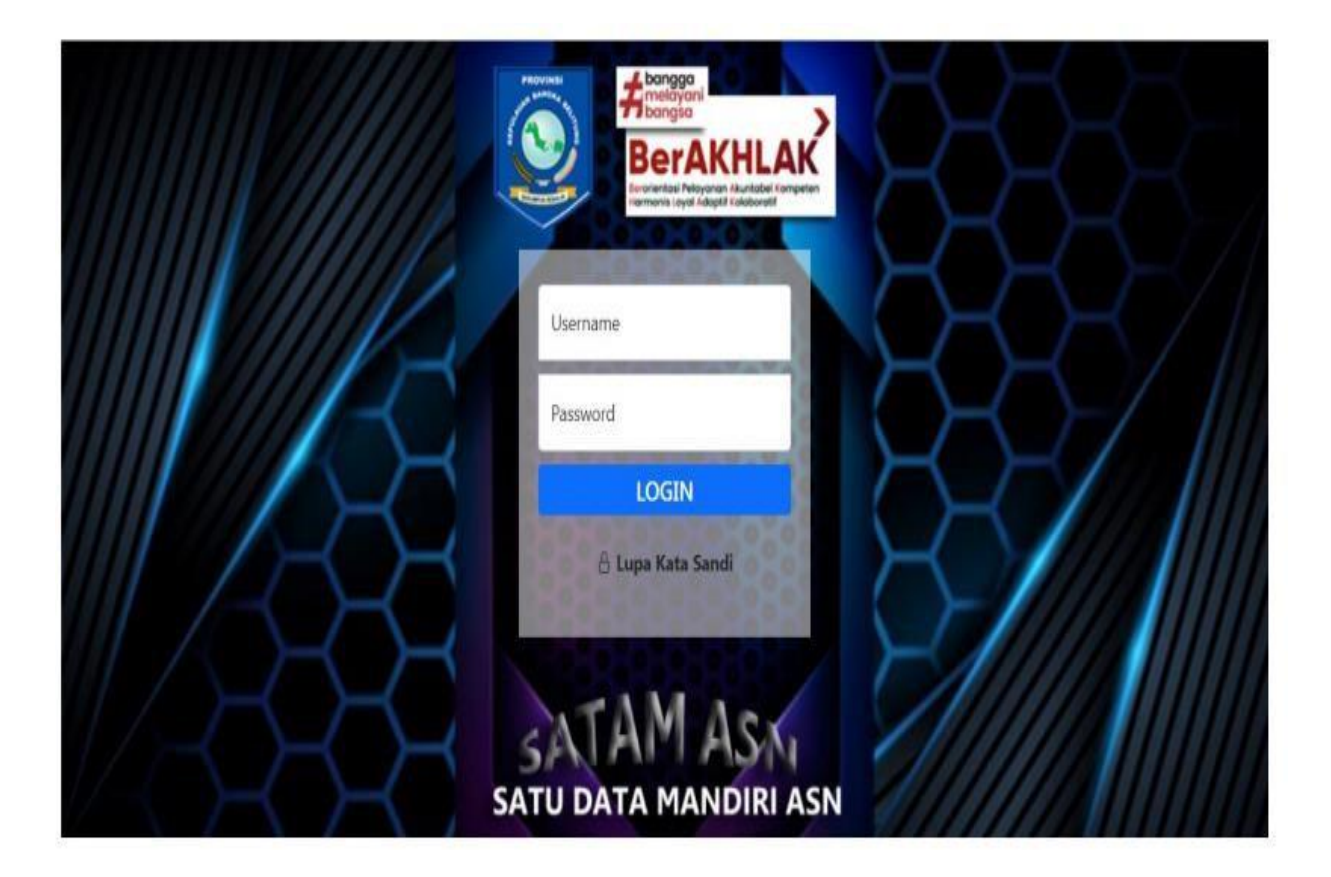

#### 2. PILIH e-Kinerja

| SATAM A<br>Satu Data<br>BerAKH | ASN<br>Mandiri ASN                                                                                                    |                                     | BKPSDMD >> :: UPDATE   SETIAP ASN SILAHKAN M                                                                                                    |
|--------------------------------|----------------------------------------------------------------------------------------------------|-------------------------------------|----------------------------------------------------------------------------------------------------|
|                                | DATA UTAMA                                                                                                    |                                     | FOTO ASN                                                                                                    |
| Simdiklat                      | ASN yang ingin mengikuti Pendikan dan Pelatihar<br>diselenggarakan oleh BKPSDMD dapat mendaftar                                              | i yang <u>Simadig</u><br>kan disini | Sistem Informasi Digital Management Aparatur Sipil<br>Negara Merupakan Transformasi BKPSDMD Menuju<br>Organisasi Digital Yang Memberikan Layanan-Layanan<br>Kepegawaian Kepada ASN Dengan Berbasis IT Menuju<br>Bangka Belitung Modern Dan Luar Biasa |
| <u>eKinerja</u>                | ASN dapat melakukan update data SKP dan CKHF<br>perubahan Target Kinerja dapat dilakukan selamb<br>lambatnya pada tanggal 10 setiap bulannya | ', untuk<br>at-                     |                                                                                                    |

## 3. PILIH MENU KINERJA BAWAHAN, KEMUDIAN KLIK DAFTAR SKP.

|                            | Riwayat Unit Kerja / Jabatan / Mutasi / Promosi Pegawai |
|----------------------------|---------------------------------------------------------|
| PERMENPAN 6 TAHUN 2022     |                                                         |
| 🎒 Daftar SKP               |                                                         |
| 🖿 Kinerja Tahunan          |                                                         |
| 🖿 Kinerja Bulanan          |                                                         |
| 🖿 Kinerja Harian           |                                                         |
| 🤄 Kinerja Bawahan          |                                                         |
| O Pegawai Bawahan          |                                                         |
| O Daftar SKP               |                                                         |
| O Kinerja Tahunan          |                                                         |
| O Kinerja Bulanan          |                                                         |
| O Kinerja Harian           |                                                         |
| O Kinerja Harian (Periksa) |                                                         |
| MENU TPP                   |                                                         |
| 🛗 Rekap TPP                |                                                         |

#### PILIH NAMA BAWAHAN YANG AKAN DINILAI DENGAN KLIK TANDA MATA DI SEBELAH KANAN.

|                                                                                      | 6    |    |                                          |        |                                                                                                    |                             |   |
|--------------------------------------------------------------------------------------|------|----|------------------------------------------|--------|----------------------------------------------------------------------------------------------------|-----------------------------|---|
| 🗁 Kinerja PP 30/2019                                                                 | <    | NO | NAMA PEGAWAI                             | NOMOR  | NAMA JABATAN                                                                                                    | TANGGAL<br>BERLAKU          |   |
| PERMENPAN 6 TAHUN 2022                                                               | ONO1 |    |                                          |        |                                                                                                    |                             |   |
| <ul><li>Daftar SKP</li><li>Kinerja Tahunan</li></ul>                                 | <    | 1  | RAFIANA<br>NIP.197704232011012001        | 1-2023 | Analis Kepegawaian Ahli Muda - BADAN<br>KEPEGAWAIAN DAN PENGEMBANGAN<br>SUMBER DAYA MANUSIA DAERAH                     | 1 Jan 2023 -<br>31 Des 2023 | ٢ |
| Kinerja Bulanan                                                                      | <.   | 2  | IRSAN SAPUTRA<br>NIP.198605122006021001  | 1-2023 | Analis Kepegawaian Ahli Muda<br>(Subkoordinator) - BADAN KEPEGAWAIAN<br>DAN PENGEMBANGAN SUMBER DAYA                   | 1 Jan 2023 -<br>31 Des 2023 | ۲ |
| Kinerja Harian                                                                       | <    |    |                                          |        | MANUSIA DAERAH                                                                                                    |                             |   |
| <ul> <li>C Pegawai Bawahan</li> <li>C Daftar SKP</li> </ul>                          |      | 3  | DEFIA YUNITA<br>NIP.198303162005012006   | 1-2023 | Analis Kepegawaian Ahli Muda<br>(Subkoordinator) - BADAN KEPEGAWAIAN<br>DAN PENGEMBANGAN SUMBER DAYA<br>MANUSIA DAERAH | 1 Jan 2023 -<br>31 Des 2023 | ۲ |
| <ul> <li>Kinerja Tahunan</li> <li>Kinerja Bulanan</li> <li>Kineria Harian</li> </ul> |      | 4  | RUSDA AMALIA<br>NIP. 198307132005012005  | 1-2023 | Analis Kepegawaian Ahli Muda - BADAN<br>KEPEGAWAIAN DAN PENGEMBANGAN<br>SUMBER DAYA MANUSIA DAERAH                     | 1 Jan 2023 -<br>31 Des 2023 | ٢ |
| O Kinerja Harian (Periksa)<br>MENU TPP                                               |      | 5  | ERWIN SUGIANTO<br>NIP.198306202002121006 | 1-2023 | Analis Kepegawaian Ahli Muda - BADAN<br>KEPEGAWAIAN DAN PENGEMBANGAN<br>SUMBER DAYA MANUSIA DAERAH                     | 1 Jan 2023 -<br>31 Des 2023 | ۲ |
|                                                                                      |      |    |                                          |        |                                                                                                    |                             |   |

# 4. AKAN MUNCUL TAMPILAN SEPERTI BERIKUT. UNTUK MELAKUKAN PENILAIAN HASIL KERJA, MAKA KLIK ISI NILAI PADA MENU TAHUNAN

Penilaian SKP Tahun 2023

| 🗮 Cetak Evaluasi I | Kinerja <del>-</del>    | si Kinerja 🗕 🖪 Kirim | i ke SIASN                 |                         |
|--------------------|-------------------------|----------------------|----------------------------|-------------------------|
| TRIWULAN           | UMPAN BALIK HASIL KERJA | NILAI HASIL<br>KERJA | UMPAN BALIK PERILAKU KERJA | NILAI PERILAKU<br>KERJA |
| Triwulan 1         | 🖋 Isi Nilai             | Belum Dinilai        | 🖋 Isi Nilai                | Belum Dinilai           |
| Triwulan 2         | 🖋 Isi Nilai             | Belum Dinilai        | 🖋 Isi Nilai                | Belum Dinilai           |
| Triwulan 3         | 🖋 Isi Nilai             | Belum Dinilai        | 🖋 Isi Nilai                | Belum Dinilai           |
| Triwulan 4         | 🖋 Isi Nilai             | Belum Dinilai        | 🖋 Isi Nilai                | Belum Dinilai           |
| SEMESTERAN         | UMPAN BALIK HASIL KERJA | NILAI HASIL<br>KERJA | UMPAN BALIK PERILAKU KERJA | NILAI PERILAKU<br>KERJA |
| Semester 1         | 🖋 Isi Nilai             | Belum Dinilai        | 🖋 Isi Nilai                | Belum Dinilai           |
| Semester 2         | 🖋 Isi Nilai             | Belum Dinilai        | 🖋 Isi Nilai                | Belum Dinilai           |
| TAHUNAN            | UMPAN BALIK HASIL KERJA | NILAI HASIL<br>KERJA | UMPAN BALIK PERILAKU KERJA | NILAI PERILAKU<br>KERJA |
| Tahun 2023         | Isi Nilai               | Belum Dinilai        | 🖋 Isi Nilai                | Belum Dinilai           |
|                    | IHAN PERIODE            |                      |                            |                         |

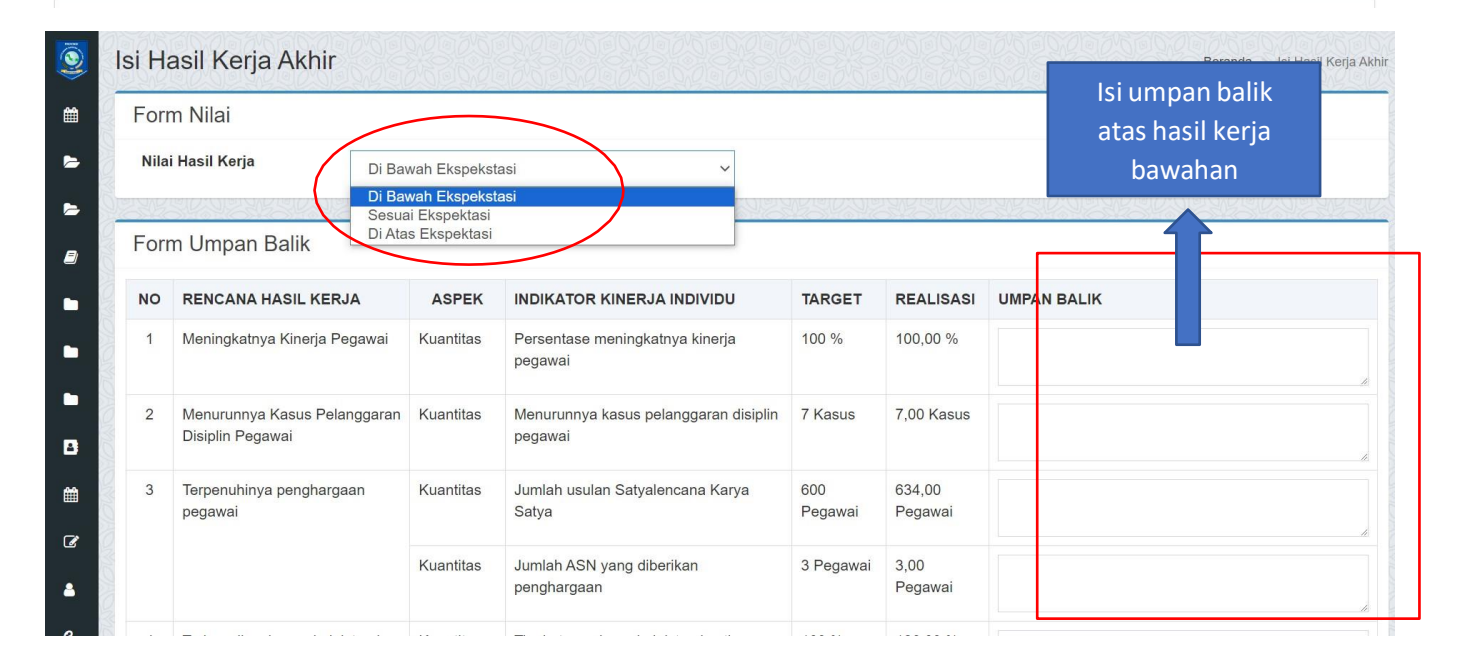

# Hasil Kerja

#### Panduan Rating hasil kerja:

- Diatas Ekspektasi: sebagian besar atau seluruh Hasil Kerja diatas ekspektasi dan tidak ada Hasil Kerja Utama yang dibawah ekspektasi dan Umpan Balik sebagian/seluruhnya menunjukkan respon positif
- Sesuai Ekspektasi: sebagian besar atau seluruh Hasil Kerja sesuai ekspektasi dan hanya sebagian kecil Hasil Kerja Utama yang dibawah ekspektasi dan Umpan Balik Sebagianmenunjukkan respon positif
- Dibawah Ekspektasi: sebagian besar atau seluruh Kinerja Utama dibawah Ekspektasi dan Umpan balik yang diberikan atas hasil kerja Pegawai sebagian besar atau seluruhnya tidak menunjukkan respon positif.
- 1. ISI UMPAN BALIK HASIL BERDASARKAN HASIL KERJA BAWAHAN.
- 2. KEMUDIAN PILIH RATING HASIL KERJA SECARA KESELURUHAN. APAKAH DI ATAS EKSPEKTASI, SESUAI EKSPEKTASI ATAU DI BAWAH EKSPEKTASI PIMPINAN.
- 3. KEMUDIAN KLIK

SIMPAN

# 5. SETELAH HASIL KERJA DINILAI, DILANJUTKAN DENGAN MELAKUKAN PENILAIAN PERILAKU KERJA DENGAN KLIK ISI NILAI:

Penilaian SKP Tahun 2023

| RIWULAN                                                                                          | UMPAN BALIK HASIL KERJA                                                                                                    | NILAI HASIL KERJA                                                                                                    | UMPAN BALIK PERILAKU KERJA                                                                                                    | NILAI PERILAKU KERJA                                                                                                    |  |  |  |
|--------------------------------------------------------------------------------------------------|----------------------------------------------------------------------------------------------------|----------------------------------------------------------------------------------------------------|----------------------------------------------------------------------------------------------------|----------------------------------------------------------------------------------------------------|--|--|--|
| riwulan 1                                                                                        | 🖋 Isi Nilai                                                                                                    | Belum Dinilai                                                                                                    | 🖋 Isi Nilai                                                                                                    | Belum Dinilai                                                                                                    |  |  |  |
| riwulan 2                                                                                        | 🖋 Isi Nilai                                                                                                    | Belum Dinilai                                                                                                    | 🖋 Isi Nilai                                                                                                    | Belum Dinilai                                                                                                    |  |  |  |
| riwulan 3                                                                                        |                                                                                                    | Belum Dinilai                                                                                                    | 🖋 Isi Nilai                                                                                                    | Belum Dinilai                                                                                                    |  |  |  |
| riwulan 4                                                                                        |                                                                                                    | Belum Dinilai                                                                                                    | 🖋 Isi Nilai                                                                                                    | Belum Dinilai                                                                                                    |  |  |  |
| EMESTERAN                                                                                        | UMPAN BALIK HASIL KERJA                                                                                                    | NILAI HASIL KERJA                                                                                                    | UMPAN BALIK PERILAKU KERJA                                                                                                    | NILAI PERILAKU KERJA                                                                                                    |  |  |  |
| semester 1                                                                                       | ✔ Isi Nilai                                                                                                    | Belum Dinilai                                                                                                    | 🖋 İsi Nilai                                                                                                    | Belum Dinilai                                                                                                    |  |  |  |
| Semester 2                                                                                       | 🖋 Isi Nilai                                                                                                    | Belum Dinilai                                                                                                    | 🖋 Isi Nilai                                                                                                    | Belum Dinilai                                                                                                    |  |  |  |
| AHUNAN                                                                                           | UMPAN BALIK HASIL KERJA                                                                                                    | NILAI HASIL KERJA                                                                                                    | UMPAN BALIK PERILAKU KERJA                                                                                                    | NILAI PERILAKU KERJA                                                                                                    |  |  |  |
| ahun 2023                                                                                        | 🖋 Isi Nilai                                                                                                    | - Ekonoktasi                                                                                                    | 🖉 Isi Nilai                                                                                                    | Belum Dinilai                                                                                                    |  |  |  |
| NILAI DASAR PANDUAN PERILAKU (KODE ETIK)<br>BERAKHLAK Memahami dan memenuhi kebutuhan masyarakat |                                                                                                    | PERILAKU SPESIFIK<br>Memenuhi kebutuhan masyarakat dengan responsif                                                                                                    |                                                                                                    |                                                                                                    |  |  |  |
| KURVA KESELURI                                                                                   | JHAN PERIODE                                                                                                    |                                                                                                    |                                                                                                    |                                                                                                    |  |  |  |
| Berorientasi Pelayanan Memahami dan memenuhi kebutuhan masyarakat                                |                                                                                                    | Memonulai kehutuhan manuncabat dengan seneganif                                                                                                    |                                                                                                    |                                                                                                    |  |  |  |
| Debrenasi Pelayanan                                                                              | vaemamamii Gari memerisini kedulunari masyarakat                                                                                                    | Memenuhi kebutuhan masyarakat dengan responsif<br>Menyelesaikan keluhan masyarakat dengan komunika                                                                                                    | ssi yang persuasif                                                                                                    | 2 V<br>                                                                                                    |  |  |  |
| Dennienaas e diayanan                                                                            | menanan dar menenan kebulunan mayarasa.                                                                                                    | Memenuhi kebutuhan masyarakat dengan responsif<br>Menyelesaikan keluhan masyarakat dengan komunika<br>Menyediakan layanan yang cepat, tepat serta tanggap                                                                                                    | ssi yang persuasif<br>5 terhadap kelinginan masyarakat                                                                                                    | 2 v<br>- Pih -<br>1<br>2<br>2 v                                                                                                    |  |  |  |
| Veronentasi Peroyanan                                                                            | Ramah, cekatan, solutif, dan dapat diandalkan                                                                                                    | Memenuhi kebutuhan masyarakat dengan responsif<br>Menyelesaikan keluhan masyarakat dengan komunika<br>Menyediakan layanan yang cepat, tepat serta tanggap<br>Memberikan pelayanan dengan budi pekerti, budi bah                                                                                                    | ni yang persuasif<br>terhadap keinginan masyarakat<br>asa dan budi busana yang sesuai dengan norma dan adat isliadat                                                                                                    | 2 V<br>- Pilh -<br>2<br>3<br>Sevat Expettar<br>2 V<br>Sevat Expettar                                                                                                    |  |  |  |
| Derivier russ - e wy anaer                                                                       | Ramah, sekatan, solutif, dan dapat diandalkan                                                                                                    | Memenuhi kebutuhan masyarakat dengan responsif<br>Menyelesaikan keluhan masyarakat dengan komunika<br>Menyediakan layanan yang cepat, tepat serta tanggap<br>Memberikan pelayanan dengan budi pekerti, budi bah<br>Menyelesaikan pekarjaan dengan tanggap, cepat dan                                                                                                    | ssi yang persuasif<br>5 terhadap keinginan masyarakat<br>asa dan buti busana yang sesuai dengan norma dan adat istiadat<br>tepat waktu sesuai dengan aturan                                                                                                    | 2 v<br>- Pilh -<br>2<br>3<br>2 v<br>5etos Espektos<br>2 v<br>5etos Espektos<br>2 v<br>5etos Espektos                                                                                                    |  |  |  |
| Certorier read - ready amount                                                                    | Ramah, cekatan, solutif, dan dapat diandaikan                                                                                                    | Memenuhi kebutuhan masyarakat dengan responsif<br>Menyelesaikan keluhan masyarakat dengan komunika<br>Menyediakan layanan yang cepat, tepat serta tanggap<br>Memberikan pelayanan dengan budi pekerti, budi bah<br>Menyelesaikan pekarjaan dengan tanggap, cepat dan<br>Menanggapi dan memberikan solusi terhedap saran, k                                                                                                    | ssi yang persuasif<br>terhadap keinginan masyarakat<br>asa dan budi busana yang sesuai dengan norma dan adat istiadat<br>tepat waktu sesuai dengan aturan<br>utitikan dan keluhan masyarakat                                                                                                    | 2 V<br>- Pilh -<br>2<br>3<br>5erus Expetitori<br>2<br>5erus Expetitori<br>2<br>5erus Expetitori<br>2<br>5erus Expetitori<br>2<br>5erus Expetitori                                                                                                    |  |  |  |
| Certorier russ - r exy anar                                                                      | Ramah, cekatan, solutif, dan dapat diandalkan<br>Melakukan perbaikan tiada henti                                                                                                    | Memenuhi kebutuhan masyarakat dengan responsif<br>Menyelesaikan keluhan masyarakat dengan komunika<br>Menyediakan layanan yang cepat, tepat serta tanggap<br>Memberikan pelayanan dengan butil pekerti, budi bah<br>Menyelesaikan pekarjaan dengan tanggap, cepat dan<br>Menanggapi dan memberikan solusi terhadap saran, k<br>Melakukan evaluasi dan membuat rencana aksi secar                                                                                                    | nsi yang persuasif<br>terhadap keinginan masyarakat<br>asa dan budi busana yang sesuai dengan norma dan adat isliadat<br>tepat waktu sesuai dengan aturan<br>witikan dan keluhan masyarakat<br>a berkelanjutan                                                                                                    | 2 v<br>- Pilh -<br>2<br>Servar Expetitar<br>2 v<br>Servar Expetitar<br>2 v<br>Servar Expetitar<br>2 v<br>Servar Expetitar<br>2 v<br>Servar Expetitar<br>2 v<br>Servar Expetitar                                                                                                    |  |  |  |
| Gen Gen Hauser - Berg annaer,                                                                    | Ramah, cekatan, solutif, dan dapat diandalkan<br>Ramah, cekatan, solutif, dan dapat diandalkan<br>Melakukan perbaikan tiada henti                                                                                                    | Memenuhi kebutuhan masyarakat dengan responsif<br>Menyelesaikan keluhan masyarakat dengan komunika<br>Menyediakan layanan yang cepat, tepat serta tanggap<br>Memberikan pelayanan dengan budi pekerti, budi bah<br>Menyelesaikan pekarjaan dengan tanggap, cepat dan<br>Menanggapi dan memberikan solusi terhadap saran, k<br>Melakukan evaluasi dan membuat rencana aksi secar<br>Menciptakan dan meningkatkan inovasi tata kelola lay                                                                                                    | ssi yang persuasif<br>o terhadap keinginan masyarakat.<br>asa dan budi busana yang sesuai dengan norma dan adat istiadat<br>tepat waktu sesuai dengan aturan<br>vitikan dan keluhan masyarakat<br>a berkelanjutan<br>anan masyarakat                                                                                                    | 2 V<br>- Pilh -<br>2<br>3<br>2<br>5eros Expeltos<br>2<br>5eros Expeltos                                                                                                    |  |  |  |
| Akuntabel                                                                                        | Ramah. cekatan, solutif, dan dapat diandaikan<br>Ramah. cekatan, solutif, dan dapat diandaikan<br>Melakukan perbaikan tiada henti<br>Melakuanakan tugas dengan jajur bertanggung jayab cermat diajojin                                                                                                    | Memenuhi kebutuhan masyarakat dengan responsif<br>Menyelesaikan keluhan masyarakat dengan komunika<br>Menyediakan layanan yang cepat, tepat serta tanggap<br>Memberikan pelayanan dengan budi pekerti, budi bah<br>Menyelesaikan pekarjaan dengan tanggap, cepat dan<br>Menanggapi dan memberikan solusi terhadap saran, k<br>Melakukan evaluasi dan membuat rencana akai secar<br>Menciptakan dan meningkatkan inovasi tata kelola lay<br>Menindaklanjuti setiap kritik dan saran dengan cepat ca<br>Melaksanakan tugas penuh tanggung lawab, sampal n                                                                                                    | ssi yang persuasif  terhadap kelinginan masyarakat asaa dan budi busana yang sesual dengan norma dan adat isliadat tepat waktu sesual dengan aturan tertikan dan keluhan masyarakat anan masyarakat anan masya | 2 V<br>- Pilh -<br>2<br>Servar Expetitors<br>2 V<br>Servar Expetitors<br>2 V<br>Servar Expet |  |  |  |
| Akuntabel                                                                                        | Ramah, cekatan, sokitif, dan dapat diandalkan<br>Ramah, cekatan, sokitif, dan dapat diandalkan<br>Melakukan perbaikan tiada henti<br>Melakuanakan tugas dengan jojur bertanggung jawab cermat diajalin<br>dan beintegritas tinggi                                                                                    | Memenuhi kebutuhan masyarakat dengan responsif<br>Menyelesaikan keluhan masyarakat dengan komunika<br>Menyediakan layanan yang cepat, tepat serta tanggap<br>Memberikan pelayanan dengan buti pekerit, budi bah<br>Menyelesaikan pekarjaan dengan tanggap, cepat dan<br>Menanggapi dan memberikan solusi terhadap saran, k<br>Melakukan evaluasi dan membuat rencana aksi secar<br>Menciptakan den meningkatkan inovasi tata kelola lay<br>Menindaklanjuti setiap kritik dan saran dengan cepat d<br>Melakanakan tugas penuh tanggung jawab, sampai r                                                                                                    | nsi yang persuasif  berhadap keinginan masyarakat asa dan budi busana yang sesuai dengan norma dan adat isliadat tepat waktu sesuai dengan aturan witikan dan keluhan masyarakat a berkelanjutan anan masyarakat fan tepat fan tepat k)                                                                                                    | 2 v<br>- Pilh -<br>2<br>3<br>3<br>5<br>5<br>5<br>5<br>5<br>5<br>5<br>5<br>5<br>5<br>5<br>5<br>5                                                                                                    |  |  |  |
| Akuntabel                                                                                        | Ramah, cekatan, solutif, dan dapat diandalkan<br>Ramah, cekatan, solutif, dan dapat diandalkan<br>Melakukan perbalkan tiada henti<br>Melakuanakan tugas dengan jujur bertanggung jawab cermat disiplin<br>dan berintegritas tinggi                                                                                   | Memenuhi kebutuhan masyarakat dengan responsif<br>Menyelesaikan keluhan masyarakat dengan komunika<br>Menyediakan layanan yang cepat, tepat serta tanggap<br>Memberikan pelayanan dengan budi pekeril, budi bah<br>Menyelesaikan pekarjaan dengan tanggap, cepat dan<br>Menanggapi dan memberikan solusi terhadap saran, k<br>Melakukan evaluasi dan membuat rencana aksi secar<br>Menciptakan dan meningkatkan inovasi tata kelola lay<br>Menindaklanjuti setiap kritik dan saran dengan cepat d<br>Melaksanakan tugas penuh tanggung Javab, sampai r<br>Tambung Laku (Menjadi Contoh dan Teladan yang bal<br>Jujur dan berintegritas dalam melaksanakan tugas tan                                                        | si yang persuasif<br>terhadap kelinginan masyarakat<br>asa dan budi busana yang sesuai dengan norma dan adat istiadat<br>tepat waktu sesuai dengan aturan<br>witikan dan keluhan masyarakat<br>a berkelanjutan<br>anan masyarakat<br>dan tepat<br>menghasilkan kualitas yang baik<br>ik)<br>ipa mengharapkan imbalan diluar aturan                                                                                                    | 2     -       -Pih-     -       2     -       Senar Expettani     2       2     -       Senar Expettani     2       2     -       Senar Expettani     2       2     -       Senar Expettani     2       2     -       Senar Expettani     2       2     -       Senar Expettani     2       2     -       Senar Expettani     2       2     -       Senar Expettani     2       2     -       Senar Expettani     2       2     -       Senar Expettani     2       2     -       2     -       Senar Expettani     2       2     -       Senar Expettani     2       2     -       Senar Expettani     2       2     -       Senar Expettani     2       2     -       2     -       2     -       3     -       2     -       3     -       3     -       3     -       3     -       3     -                                                                                                    |  |  |  |
| Akuntabel                                                                                        | Ramah, cekatan, sokitif, dan dapat diandalkan<br>Ramah, cekatan, sokitif, dan dapat diandalkan<br>Melakukan perbaikan tiada henti<br>Melakuanakan tugas dengan jajur bertanggung jawab cermat diajilin<br>dan berintegritas tinggi                                                                                   | Memenuhi kebutuhan masyarakat dengan responsif<br>Menyelesaikan keluhan masyarakat dengan komunika<br>Menyedisakan layanan yang cepat, tepat serta tanggap<br>Memberikan pelayanan dengan budi pekerti, budi bah<br>Menyelesaikan pekarjaan dengan tanggap, cepat dan<br>Menanggapi dan memberikan solusi terhedap saran, k<br>Melakukan evaluasi dan membuat rencana aksi secar<br>Menciptakan dan meningkatikan inovasi tata kelola lay<br>Menindaklanjuti setiap kritik dan saran dengan cepat d<br>Melaksanakan tugas penuh tanggung jawab, sampal n<br>Tembung Laku (Menjadi Contoh dan Teladan yang bal<br>Jujur dan berintegritas dalam melaksanakan tugas tan                                                      | Isi yang persuasif  terhadap kelinginan masyarakat asa dan budi busana yang sesual dengan norma dan adat isiladat tepat waktu sesual dengan aturan witikan dan keluhan masyarakat anan masyarakat anan masyarakat imenghasilkan kualitas yang baik ik) pa mengharapkan imbalan diluar aturan efektif dan efisien sesual kebutuhan                                                                                                    | 2     V       1     1       2     V       Seruar Expertant       2     V       Seruar Expertant       2     V       Seruar Expertant       2     V       Seruar Expertant       2     V       Seruar Expertant       2     V       Seruar Expertant       2     V       Seruar Expertant       2     V       Seruar Expertant       2     V       Seruar Expertant       2     V       Seruar Expertant       2     V       Seruar Expertant       2     V       Seruar Expertant       2     V                                                                                                    |  |  |  |
| Akuntabel                                                                                        | Ramah, cekatan, sokiff, dan dapat diandaikan<br>Ramah, cekatan, sokiff, dan dapat diandaikan<br>Melakukan perbaikan tiada henti<br>Melakukan perbaikan tiada henti<br>Melakukan perbaikan tiada henti<br>Melakuanakan tugas dengan jujur bertanggung jawab cermat disipin<br>dan berintegritan tinggi                | Memenuhi kebutuhan masyarakat dengan responsif<br>Menyelesaikan keluhan masyarakat dengan komunika<br>Menyediakan layanan yang cepat, tepat serta tanggap<br>Memberikan pelayanan dengan budi pekerti, budi bah<br>Menyelesaikan pekarjaan dengan tanggap, cepat dan<br>Menanggapi dan memberikan solusi terhadap saran, k<br>Melakukan evaluasi dan membuat rencana aksi secar<br>Menciptakan dan meningkatkan inovasi tata kelola lay<br>Menindaklanjuti seliap kritik dan saran dengan cepat d<br>Melaksanakan tugas penuh tanggung Jawab, sampal e<br>Tembung Laku (Menjadi Contoh dan Teladan yang bal<br>Juljur dan berintegritas dalam melaksanakan tugas tan<br>Menosunakan sarana dan orasarana kanator secara e  | si yang persuasif<br>terhadap kelinginan masyarakat<br>asa dan budi busana yang sesual dengan norma dan adat istiladat<br>tepat waktu sesual dengan aturan<br>witikan dan keluhan masyarakat<br>a berkelanjutan<br>anan masyarakat<br>anan masyarakat<br>anan masyarakat<br>in tepat<br>menghasilkan kualitas yang baik<br>ik)<br>pa mengharapkan imbalan diluar aturan                                                                                                    | 2 V<br>- Pilh-<br>2<br>Secure Experience<br>2 V<br>Secure Experience<br>2 V<br>Secure Experience<br>3 Secure Experience<br>3 Secu                                                       |  |  |  |
| Akuntabel                                                                                        | Ramahan Gari memeranan kebalanan masyatasa.<br>Ramah, cekatan, solaff, dan dapat diandaikan<br>Melakukan perbaikan tiada henti<br>Melakuanakan tugas dengan jujur bertanggung jawab cermat disiplin<br>dan bertengritan tinggi<br>Menonunakan kokawaan dan FBMS secara bertanonunn lawah efektif<br>akuu Kerja Akhir | Memenuhi kebutuhan masyarakat dengan responsif<br>Menyelesaikan keluhan masyarakat dengan komunika<br>Menyedisakan layanan yang cepat, tepat serta tanggap<br>Memberikan pelayanan dengan budi pekerti, budi bah<br>Menyelesaikan pekarjaan dengan tanggap, cepat dan<br>Menanggapi dan memberikan solusi terhedap saran. J<br>Melakukan evaluasi dan membuat rencana aksi secar<br>Menciptakan dan meningkatkan inovasi tata kelola lay<br>Menindaklanjuti setiap luritik dan saran dengan cepat d<br>Melaksanakan tugas peruh tanggung jawab, sampai r<br>Tembung Laku (Menjadi Contoh dan Teladan yang bal<br>Jujur dan berintegritas dalam melaksanakan tugas tan<br>Menosunakan sarana dan orasarana kanator secara d | isi yang persuasif terhadap kelinginan masyarakat asa dan budi busana yang sesuai dengan norma dan adat istiadat tepat waktu sesuai dongan aturan writikan dan keluhan masyarakat a barkelanjuran anan masyarakat fan tepat menghasilkan kualitas yang baik k) pa mengharapkan imbalan diluar aturan sidaktif dan afisian sesuai kebutuhan                                                                                                    | 2       -         - Plin-       -         2       -         Sense Expenses       2         2       -         Sense Expenses       2         2       -         Sense Expenses       2         2       -         Sense Expenses       2         2       -         Sense Expenses       2         2       -         Sense Expenses       2         2       -         Sense Expenses       2         2       -         Sense Expenses       2         2       -         Sense Expenses       2         2       -         Sense Expenses       2         2       -         Sense Expenses       2         2       -         Sense Expenses       2         Sense Expenses       2         Sense Expenses       2         Sense Expenses       2         Sense Expenses       2         Sense Expenses       2         Sense Expenses       2         Sense Expenses       2         Sense Expense                                                                                                    |  |  |  |

| - 8    | 1 | Berorientasi Pelayanan OIT                                                                                                    | атрикап                             |                                                                              |
|--------|---|----------------------------------------------------------------------------------------------------|-------------------------------------|------------------------------------------------------------------------------|
| ><br>7 |   | - Memahami dan memenuhi kebutuhan masyarakat<br>- Ramah, cekatan, solutif, dan dapat diandalkan<br>- Melakukan perbaikan tiada henti                                                                                     | ~                                   | Dalam melayani sudah cukup baik. untuk ditingkatkan dan senantiasa belajar   |
| -      | 2 | Akuntabel                                                                                                    |                                     |                                                                              |
|        |   | <ul> <li>Melaksanakan tugas dengan jujur bertanggung jawab cermat d<br/>berintegritas tinggi</li> <li>Menggunakan kekayaan dan BMN secara bertanggung jawab</li> <li>Tidak menyalahgunakan kewenangan jabatan</li> </ul> | lisiplin dan<br>efektif dan efisien | tugas dilaksanakan tepat waktu, bertanggung jawab setiap diberikan penugasan |
| 3      | 3 | Kompeten                                                                                                    |                                     |                                                                              |
|        |   | - Meningkatkan kompetensi diri untuk menjawab tantangan yang<br>- Membantu orang lain belajar<br>- Melaksanakan tugas dengan kualitas terbaik                                                                            | g selalu berubah                    | dst                                                                          |
|        | 4 | Harmonis                                                                                                    |                                     |                                                                              |
| •      |   | - Menghargai setiap orang apapun latar belakangnya<br>- Suka menolong orang lain                                                                                                    |                                     | dst                                                                          |

1. PILIH BOBOT PERILAKU SPESIFIK DARI SELURUH PERILAKU BER-AKHLAK; Pilih 1, Jika Perilaku di bawah ekspektasi Pilih 2, Jika Perilaku Sesuai ekspektasi Pilih 3, Jika Perilaku Di atas ekspektasi

- 2. KEMUDIAN, TULISKAN UMPAN BALIK PERILAKU DARI PERILAKU BER-AKHLAK;
- 3. KLIK SIMPAN

6. APABILA PENILAIAN KINERJA SUDAH DILAKUKAN, AKAN MUNCUL HASIL PENILAIAN KINERJA PADA AKUN MASING-MASING ASN DI APLIKASI e-kinerja;

| Penilaian SKP Tahun 2023 |                                           |                   |                            |                         |  |  |  |
|--------------------------|-------------------------------------------|-------------------|----------------------------|-------------------------|--|--|--|
| ा≣ Cetak Evaluasi Kine   | ərja - 🗮 Cetak Dokumen Evaluasi Kinerja - | 🖪 Kirim ke SIASN  |                            |                         |  |  |  |
| TRIWULAN                 | UMPAN BALIK HASIL KERJA                   | NILAI HASIL KERJA | UMPAN BALIK PERILAKU KERJA | NILAI PERILAKU<br>KERJA |  |  |  |
| Triwulan 1               | 🖋 Isi Nilai                               | Belum Dinilai     | 🖋 Isi Nilai                | Belum Dinilai           |  |  |  |
| Triwulan 2               | 🖋 Isi Nilai                               | Belum Dinilai     | 🖋 Isi Nilai                | Belum Dinilai           |  |  |  |
| Triwulan 3               | 🖋 Isi Nilai                               | Belum Dinilai     | 🖋 Isi Nilai                | Belum Dinilai           |  |  |  |
| Triwulan 4               | 🖋 Isi Nilai                               | Belum Dinilai     | 🖋 Isi Nilai                | Belum Dinilai           |  |  |  |
| SEMESTERAN               | UMPAN BALIK HASIL KERJA                   | NILAI HASIL KERJA | UMPAN BALIK PERILAKU KERJA | NILAI PERILAKU<br>KERJA |  |  |  |
| Semester 1               | 🖋 Isi Nilai                               | Belum Dinilai     | 🖋 Isi Nilai                | Belum Dinilai           |  |  |  |
| Semester 2               | 🖋 Isi Nilai                               | Belum Dinilai     | 🖋 Isi Nilai                | Belum Dinilai           |  |  |  |
| TAHUNAN                  | UMPAN BALIK HASIL KERJA                   | NILAI HASIL KERJA | UMPAN BALIK PERILAKU KERJA | NILAI PERILAKU<br>KERJA |  |  |  |
| Tahun 2023               | 🖋 Isi Nilai                               | Sesuai Ekspektasi |                            | Sesuai Ekspektasi       |  |  |  |
| KURVA KESELURUHA         | AN PERIODE                                |                   |                            |                         |  |  |  |

7. SKP DAN HASIL PENILAIAN KINERJA OLEH ATASAN DAPAT DICETAK DARI AKUN MASING-MASING ASN MELALUI APLIKASI e-kinerja DENGAN TAHAPAN SEBAGAI BERIKUT : a. Cetak SKP

| 983060920090320<br>Online | 005 | Dafta   | r SKP Pegawai Tahun 2023       |        | Beran                                                      | da 💿 Daftar SKP Pegi | awal Tahun 2023 |
|---------------------------|-----|---------|--------------------------------|--------|------------------------------------------------------------|----------------------|-----------------|
|                           |     | Filter  | Tahun                          |        |                                                            |                      |                 |
| 🛗 Rekap Kehadiran         |     | Tahun   | 2023 Q Filter                  |        |                                                            |                      |                 |
|                           | 2   | essies. |                                |        |                                                            |                      | ARGINO.         |
| 🗁 Kinerja PP 46/2011      | <   | 2 Per   | barui Daftar SKP               |        |                                                            |                      |                 |
|                           | 2   | Menam   | bilkan <b>1-1</b> dari 1 item. |        |                                                            |                      |                 |
| 눧 Kinerja PP 30/2019      | <   | NO      | NAMA PEGAWAI                   | NOMOR  | NAMA JABATAN                                               | TANGGAL<br>BERLAKU   |                 |
| PERMENPAN 6 TAHUN 2022    |     |         |                                |        |                                                            |                      |                 |
| L Daftar SKP              |     | 1       | WURI HANDAYANI                 | 1-2023 | Analis Kepegawaian Madya - BADAN                           | 1 Jan 2023 -         | ۲               |
| 🖿 Kinerja Tahunan         | <   |         | NIP.198306092009032005         |        | KEPEGAWAIAN DAN PENGEMBANGAN<br>SUMBER DAYA MANUSIA DAERAH | 31 Des 2023          |                 |
| 🖿 Kinerja Bulanan         | <   |         |                                |        |                                                            |                      |                 |
| 🖿 Kinerja Harian          | <   |         |                                |        |                                                            |                      |                 |

| e-Kinerja                  |    | E WURI HANDAYA                                      |                       |                                                |                      |    |             |                                    |                                                                       | WURI HANDAYANI            |  |
|----------------------------|----|-----------------------------------------------------|-----------------------|------------------------------------------------|----------------------|----|-------------|------------------------------------|-----------------------------------------------------------------------|---------------------------|--|
| 1983060920090320<br>Online | 05 | Detail SKP Pegawai Beranda - Dattar SKP - Detail Sk |                       |                                                |                      |    |             |                                    |                                                                       | ar SKP Detail SKP Pegawai |  |
|                            |    | + Tambah RHK                                        |                       |                                                |                      |    |             |                                    |                                                                       |                           |  |
| 🛗 Rekap Kehadiran          |    | PERIC                                               | DE PENILAIAN:         | 1 JANUARI SD 31 DES                            | SEMBER 2023          |    |             |                                    |                                                                       |                           |  |
|                            | 2  | NO                                                  |                       | PEGAWAI YANG                                   | DINILAI              | NO |             | PEJABAT F                          | PENILAI KINER                                                         | ALA                       |  |
| Kiperia PD 46/2011         | ,  | 1                                                   | NAMA                  | WURI HANDAYANI                                 |                      | 1  | NAMA        | Dra. SUSANTI, M. AP.               |                                                                       |                           |  |
|                            |    | 2                                                   | NIP                   | 19830609200903200                              | 5                    | 2  | NIP         | 196507131992032002                 |                                                                       |                           |  |
|                            |    | 3                                                   | PANGKAT/GOL           | Pembina, IV/a                                  |                      | 3  | PANGKAT/GOL | Pembina Utama Madya, IV/d          |                                                                       | 1                         |  |
| 눧 Kinerja PP 30/2019       | <  |                                                     | RUANG                 |                                                |                      |    | RUANG       |                                    |                                                                       |                           |  |
| PERMENPAN 6 TAHUN 2022     |    | 4                                                   | JABATAN               | Analis Kepegawaian I                           | Madya                | 4  | JABATAN     | Kepala Badar<br>Sumber Daya        | epala Badan Kepegawaian Dan Pengembangan<br>umber Daya Manusia Daerah |                           |  |
| Daftar SKP                 |    | 5                                                   | UNIT KERJA            | BADAN KEPEGAWAI                                | IAN DAN PENGEMBANGAN | 5  | UNIT KERJA  | BADAN KEPEGAWAIAN DAN PENGEMBANGAN |                                                                       | N PENGEMBANGAN            |  |
| 🛅 Kinerja Tahunan          | <  |                                                     |                       |                                                |                      |    |             |                                    |                                                                       |                           |  |
| 🖿 Kinerja Bulanan          | <  | HASIL                                               | . KERJA               |                                                |                      |    |             |                                    |                                                                       |                           |  |
| 🖿 Kinerja Harian           | <  | NO                                                  | RENCANA<br>ATASAN YAN | IASIL KERJA RENCANA HASIL KERJ<br>DIINTERVENSI |                      |    | ASPEK       | KINERJA                            | TARGET                                                                | STATUS                    |  |

Unduh

**e** :

|      |                                                                                                    |                                                  | SASARAN KI                                                   | VERJA              | PEGAWAI                                |           |                                                         |                         |
|------|----------------------------------------------------------------------------------------------------|--------------------------------------------------|--------------------------------------------------------------|--------------------|----------------------------------------|-----------|---------------------------------------------------------|-------------------------|
|      |                                                                                                    |                                                  |                                                              |                    |                                        |           |                                                         |                         |
| ADA  | IN REPEGAWAIAN DAN PER                                                                                                    | PEGAWAI YANG DINILAI                             | ISIA DAERAH                                                  | NO                 |                                        |           | PERIODE PENILAIAN: 1 JANUARI SD 3                       | I DESEMBER 2023         |
| 1    | ΝΔΜΔ                                                                                                    | RAFIANA                                          |                                                              | 1                  | NAMA                                   |           | BUSDIANTO                                               |                         |
| 2    | NIP                                                                                                    | 197704232011012001                               |                                                              | 2                  | NIP                                    |           | 197911132002121006                                      |                         |
| 3    | PANGKAT/GOL RUANG                                                                                                    | Penata. III/c                                    |                                                              | 3                  | PANGKAT/GOL                            | RUANG     | Pembina, IV/a                                           |                         |
| 4    | JABATAN                                                                                                    | Analis Kepegawaian Ahli Muda                     |                                                              | 4                  | JABATAN                                |           | Kepala Bidang Mutasi, Promosi dan Peni<br>Aparatur      | laian Kinerja           |
| 5    | UNIT KERJA                                                                                                    | BADAN KEPEGAWAIAN DAN PEN<br>DAYA MANUSIA DAERAH | GEMBANGAN SUMBER                                             | 5                  | UNIT KERJA                             |           | BADAN KEPEGAWAIAN DAN PENGEMBAN<br>DAYA MANUSIA DAERAH  | IGAN SUMBER             |
| IASI | L KERJA                                                                                                    |                                                  |                                                              |                    |                                        |           |                                                         |                         |
| NO   | RENCANA HASIL KER                                                                                                    | JA ATASAN YANG DIINTERVENSI                      | RENCANA H                                                    | ASIL K             | ERJA                                   | ASPEK     | INDIKATOR KINERJA INDIVIDU                              | TARGET                  |
| (1)  |                                                                                                    | (2)                                              | (3                                                           | )                  |                                        | (4)       | (5)                                                     | (6)                     |
| JTAN | A                                                                                                    |                                                  |                                                              |                    |                                        |           |                                                         |                         |
| 1    | Terpenuhinya pegawai se                                                                                                    | esuai kebutuhan dan formasi                      | Terkelolanya kenaikan pa                                     |                    | at ASN                                 | Kuantitas | Jumlah surat keputusan kenaikan<br>pangkat yang selesai | 150 naskah              |
| 2    | Terpenuhinya pegawai se                                                                                                    | esuai kebutuhan dan formasi                      | Terkelolanya proses pene                                     |                    | rkelolanya proses penerbitan surat KGB |           | Jumlah surat KGB yang dibuat tepat<br>waktu             | 300 data                |
| 3    | Terpenuhinya pegawai se                                                                                                    | esuai kebutuhan dan formasi                      | Usulan kenaikan pangk<br>tepat waktu                         | at ASN             | I diverifikasi                         | Kuantitas | Jumlah usulan kenaikan pangkat yang<br>sudah diproses   | 150 Data                |
| 4    | Terpenuhinya pegawai se                                                                                                    | esuai kebutuhan dan formasi                      | Terlaksananya sub keg<br>dan kenaikan pangkat                | iatan r            | mutasi, promosi                        | Kuantitas | Jumlah dokumen kegiatan yang selesai<br>tepat waktu     | 50 Berkas               |
| 5    | Terpenuhinya pegawai se                                                                                                    | esuai kebutuhan dan formasi                      | Tersedianya laporan/se<br>pengembangan profesi<br>kompetensi | ertifikal<br>untuk | t<br>peningkatan                       | Kuantitas | Jumlah seminar/bimtek/workshop yang<br>diikuti          | 2<br>laporan/sertifikat |
| ГАМ  | BAHAN                                                                                                    |                                                  |                                                              |                    |                                        |           |                                                         |                         |
| ERI  | LAKU KERJA                                                                                                    |                                                  |                                                              |                    |                                        |           |                                                         |                         |
| 1    | Berrients Pelayanan Berrients Pelayanan Berr |                                                  |                                                              |                    |                                        |           |                                                         |                         |

## b. Cetak hasil penilaian kinerja

| 198306092009032005<br>Online | Dafta             | r SKP Pegawai Tahun 2                 | 2023   |        | Beran                                                      | da 💿 Daftar SKP Pegav | wal Tahun 2023 |
|------------------------------|-------------------|---------------------------------------|--------|--------|------------------------------------------------------------|-----------------------|----------------|
|                              | Filte             | r Tahun                               |        |        |                                                            |                       |                |
| 🛗 Rekap Kehadiran            | Tahur             | n 2023 Q                              | Filter |        |                                                            |                       |                |
|                              | <u>Statistica</u> |                                       |        | REIDA  |                                                            |                       | NEGICAL        |
| 눧 Kinerja PP 46/2011 🛛 <     | 2 Pe              | rbarui Daftar SKP                     |        |        |                                                            |                       |                |
|                              | Menam             | pilkan <b>1-1</b> dari <b>1</b> item. |        |        |                                                            |                       |                |
| 🗁 Kinerja PP 30/2019 <       | NO                | NAMA PEGAWAI                          |        | NOMOR  | NAMA JABATAN                                               | TANGGAL<br>BERLAKU    |                |
| PERMENPAN 6 TAHUN 2022       |                   |                                       |        |        |                                                            |                       |                |
| Daftar SKP                   | 1                 | WURI HANDAYANI                        |        | 1-2023 | Analis Kepegawaian Madya - BADAN                           | 1 Jan 2023 -          | ۲              |
| 🖿 Kinerja Tahunan 🛛 <        | Č.                | NIP.198306092009032005                |        |        | KEPEGAWAIAN DAN PENGEMBANGAN<br>SUMBER DAYA MANUSIA DAERAH | 31 Des 2023           |                |
| 🖿 Kinerja Bulanan 🛛 🗸        | 2                 |                                       |        |        |                                                            |                       |                |
| 🖿 Kinerja Harian 🛛 <         | 50000             |                                       |        |        |                                                            |                       |                |
|                              | 2000              |                                       |        |        |                                                            |                       |                |
|                              |                   |                                       |        |        |                                                            |                       |                |
| Penilaian SKP Tahun 2023     |                   |                                       |        |        |                                                            |                       |                |
| 🗮 Cetak Evaluasi Kinerja     | k Dokumen Evalı   | iasi Kinerja 🗸 🦨 Kirim ke SIASN       |        |        |                                                            |                       |                |

| TRIWLII AN I            |                         |                   |                            |                      |
|-------------------------|-------------------------|-------------------|----------------------------|----------------------|
| TRIWULAN II             | UMPAN BALIK HASIL KERJA | NILAI HASIL KERJA | UMPAN BALIK PERILAKU KERJA | NILAI PERILAKU KERJA |
| TRIWULAN III            | 🖋 Isi Nilai             | Belum Dinilai     | ✓ Isi Nilai                | Belum Dinilai        |
| SEMESTERAN I            | 🖋 isi Nifai             | Belum Dinilai     | 🖋 isi Nilai                | Belum Dinilai        |
|                         | 🖋 Isi Nilai             | Belum Dinilai     | 🖋 Isi Nilai                | Belum Dinilai        |
|                         | 🖋 isi Nilai             | Belum Dinilai     | 🖋 Isi Nilai                | Belum Dinilai        |
| SEMESTERAN              | UMPAN BALIK HASIL KERJA | NILAI HASIL KERJA | UMPAN BALIK PERILAKU KERJA | NILAI PERILAKU KERJA |
| Semester 1              | 🖋 Isi Nilai             | Belum Dinilai     | 🖋 Isi Nilai                | Belum Dinilai        |
| Semester 2              | 🖋 Isi Nilai             | Belum Dinilai     | 🖋 Isi Nilai                | Belum Dinilai        |
| TAHUNAN                 | UMPAN BALIK HASIL KERJA | NILAI HASIL KERJA | UMPAN BALIK PERILAKU KERJA | NILAI PERILAKU KERJA |
| Tahun 2023              | 🖋 Isi Nilai             | Sesuai Ekspektasi | 🖋 Isi Nilai                | Sesuai Ekspektasi    |
| KURVA KESELURUHAN PERIO | DE                      |                   |                            |                      |

(Noted : Tampilan di atas pada menu skp paling bawah setelah lampiran skp)

Induh

|                     |                                                                                                    |                                              | EVALUASI KI                                                                                                    |                                                        | PEGAWAI                                                                                                    |                                       |                                          |                                                            |
|---------------------|----------------------------------------------------------------------------------------------------|----------------------------------------------|----------------------------------------------------------------------------------------------------|--------------------------------------------------------|----------------------------------------------------------------------------------------------------|---------------------------------------|------------------------------------------|------------------------------------------------------------|
|                     |                                                                                                    |                                              | EVALOASI KI                                                                                                    |                                                        | LOAWAI                                                                                                    |                                       |                                          |                                                            |
| ADAI                | N KEPEGAWAIAN DAN PENGI                                                                                                    | EMBANGAN SU                                  | JMBER DAYA MANUSIA DAERAH                                                                                           |                                                        |                                                                                                    | PERIODE PENILAI                       | N: 1 IANUARI SD 31                       | 1 DESEMBER 2023                                            |
| 10                  |                                                                                                    | PEGAWAI                                      | YANG DINILAI                                                                                                    | NO                                                     |                                                                                                    | PEJABAT PENILAI K                     | NERJA                                    |                                                            |
| 1                   | NAMA                                                                                                    | RAFIANA 1 NAMA RUSDIANTO                     |                                                                                                    |                                                        |                                                                                                    |                                       |                                          |                                                            |
| 2                   | NIP                                                                                                    | 19770423201                                  | 012001 2 NIP 197911132002121006                                                                                     |                                                        |                                                                                                    |                                       |                                          |                                                            |
| 3                   | NGKAT/GOL RUANG Penata, III/c 3 PANGKAT/GOL RUANG Pembina, IV/a                                                                                                  |                                              |                                                                                                    |                                                        |                                                                                                    |                                       |                                          |                                                            |
| 4                   | JABATAN                                                                                                    | Analis Kepega                                | pegawaian Ahli Muda 4 JABATAN Kepala Bidang Mutasi, Promosi dan Penilaian Kinerja<br>Aparatur                       |                                                        |                                                                                                    |                                       |                                          |                                                            |
| 5                   | UNIT KERJA                                                                                                    | BADAN KEPEC<br>DAYA MANUS                    | SAWAIAN DAN PENGEMBANGAN SUMBER<br>IA DAERAH                                                                        | 5                                                      | UNIT KERJA                                                                                                 | BADAN KEPEGAWAIA<br>DAYA MANUSIA DAER | N DAN PENGEMBAN<br>AH                    | IGAN SUMBER                                                |
| OLA                 | IAN KINERJA ORGANISASI<br>EWA/ BAIK/ <del>BUTUH PERBAIK</del><br>DISTRIBUSI: KURVA DISTRIB                                                                       | <del>(AN KURANG/ S</del><br>BUSI PREDIKAT    | ANGAT KURANG<br>KINERJA PEGAWAI DENGAN CAPAIAN KINERJ<br>Kurva Distribusi P<br>Unit Perfor                          | A ORG/<br>egawai I<br>mance =                          | ANISASI BAIK<br>berdasarkan<br>÷ Baik                                                                      |                                       |                                          |                                                            |
| APAI<br>TIM<br>OLA  | IAN KINEPJA ORGANISASI<br><del>EWA</del> I BAIK/ <del>BUTUH PERBAIK</del><br>DISTRIBUSI: KURVA DISTRIB                                                           | KAN KURANG/ S<br>BUSI PREDIKAT               | KINERJA PEGAWAI DENGAN CAPAJAN KINERJ<br>KINERJA PEGAWAI DENGAN CAPAJAN KINERJ<br>Kurva Distribusi P<br>Unit Perfor | JA ORG,<br>'egawai  <br>rmance =<br>Cukup<br>ual Perfo | ANISASI BAIK<br>berdasarkan<br>= Baik<br>Baik Sarget Baik<br>rmance                                        |                                       |                                          |                                                            |
| APAI<br>TIM<br>OLA  | IAN KINEPJA ORGANISASI<br>EWA/ BAIK/ BUTUH PERBAIK<br>DISTRIBUSI: KURVA DISTRIB<br>DISTRIBUSI: KURVA DISTRIB                                                     | KAN KURANG/ S<br>BUSI PREDIKAT               | ANGAT KURANG<br>KINERJA PEGAWAI DENGAN CAPAIAN KINERJ<br>Kurva Distribusi P<br>Unit Perfor                          | JA ORG,<br>'egawai  <br>rmance =                       | ANISASI BAIK<br>berdasarkan<br>= Baik<br>Baik<br>Baik Sargat Baik<br>rmance                                |                                       |                                          |                                                            |
| APAI<br>STIM<br>OLA | IAN KINEPJA ORGANISASI<br>EWA/ BAIK/ BUTUH PERBAIK<br>DISTRIBUSI: KURVA DISTRIB<br>DISTRIBUSI: KURVA DISTRIB<br>KERJA<br>RENCANA HASIL KERJA AT.<br>DIINTERVENSI | KAN KURANG/ S<br>BUSI PREDIKAT<br>TASAN YANG | KINERJA PEGAWAI DENGAN CAPAIAN KINER<br>Kurva Distribusi P<br>Unit Perfor                                           | JA ORG<br>'egawai I<br>rmance =<br>Cukup<br>ual Perfo  | ANISASI BAIK<br>berdasarkan<br>= Baik<br>Baik Sargat Baik<br>Irmance<br>INDIKATOR KINER<br>INDIKATOR KINER | JA TARGET                             | REALISASI<br>BERDASARKAN<br>BUKTI DUKUNG | UMPAN BALIK<br>BERKELANJUTAN<br>BERDASARKAM<br>BUKT DUKUNG |

## c. Cetak hasil penilaian kinerja akhir

| 98306092009032005        | Dafta    | r SKP Pegawai Tahun 2023       |          | Beran                            | da 💿 Daftar SKP Pegaw | vai Tahun 2023  |
|--------------------------|----------|--------------------------------|----------|----------------------------------|-----------------------|-----------------|
| MENU KEHADIRAN           | Filter   | r Tahun                        |          |                                  |                       |                 |
| 🋗 Rekap Kehadiran        | Tahur    | a 2023 Q Filter                |          |                                  |                       |                 |
| KINERJA PP 46/2011       | O PERIOR |                                | 것이방평문평문장 | NU SYNERIA I SWERIAN SWEETA      | NEW CONSTRUCTION      | <u>1999/201</u> |
| ≽ Kinerja PP 46/2011 🛛 < | 2 Per    | rbarui Daftar SKP              |          |                                  |                       |                 |
| KINERJA PP 30/2019       | Menam    | pilkan <b>1-1</b> dari 1 item. |          |                                  |                       |                 |
| 눧 Kinerja PP 30/2019 🛛 < | NO       | NAMA PEGAWAI                   | NOMOR    | NAMA JABATAN                     | TANGGAL<br>BERLAKU    |                 |
| PERMENPAN 6 TAHUN 2022   |          |                                |          |                                  |                       |                 |
| Daftar SKP               | 1        | WURI HANDAYANI                 | 1-2023   | Analis Kepegawaian Madya - BADAN | 1 Jan 2023 -          | ۲               |
| 🖿 Kinerja Tahunan 🛛 🔇    |          | NF. 190300032003032003         |          | SUMBER DAYA MANUSIA DAERAH       | 51 065 2025           |                 |
| 🖿 Kinerja Bulanan 🛛 <    |          |                                |          |                                  |                       |                 |
| 🖿 Kinerja Harian 🛛 <     |          |                                |          |                                  |                       |                 |

| Penilaian SKP Tah        | uun 2023                                        |                   |                            |                      |
|--------------------------|-------------------------------------------------|-------------------|----------------------------|----------------------|
| ≣ Cetak Evaluasi Kinerja | 📭 🗐 Cetak Dokumen Evaluasi Kinerja 🗸 🔏 Kirim ke | SIASN             |                            |                      |
| RIWULAN                  | TRIWULAN I                                      | NILAI HASIL KERJA | UMPAN BALIK PERILAKU KERJA | NILAI PERILAKU KERJA |
| riwulan 1                | TRIWULAN III                                    | Belum Dinilai     | 🖋 Isi Nilai                | Belum Dinilai        |
| riwulan 2                | A TRIWULAN IV                                   | Belum Dinilai     | 🖋 Isi Nilai                | Belum Dinilai        |
| riwulan 3                | SEMESTERAN II                                   | Belum Dinilai     | 🖋 Isi Nilai                | Belum Dinilai        |
| riwulan 4                |                                                 | Belum Dinilai     | 🖋 Isi Nilai                | Belum Dinilai        |
| EMESTERAN                | UMPAN BALIK HASIL KERJA                         | NILAI HASIL KERJA | UMPAN BALIK PERILAKU KERJA | NILAI PERILAKU KERJA |
| emester 1                | 🖉 Isi Nilai                                     | Belum Dinilai     | 🖋 Isi Nilai                | Belum Dinilai        |
| emester 2                | 🖋 Isi Nilai                                     | Belum Dinilai     | 🖋 Isi Nilai                | Belum Dinilai        |
| AHUNAN                   | UMPAN BALIK HASIL KERJA                         | NILAI HASIL KERJA | UMPAN BALIK PERILAKU KERJA | NILAI PERILAKU KERJA |
| ahun 2023                | 🖋 Isi Nilai                                     | Sesuai Ekspektasi | 🖋 Isi Nilai                | Sesuai Ekspektasi    |

|     |                                                    | DOKU | UMEN EVALUASI KINERJA PEGAWAI                                          |  |  |  |
|-----|----------------------------------------------------|------|------------------------------------------------------------------------|--|--|--|
|     |                                                    |      | PERIODE : AKHIR                                                        |  |  |  |
| BAD | DAN KEPEGAWAIAN DAN PENGEMBAN<br>YA MANUSIA DAERAH | NGAN | SUMBER PERIODE PENILAIAN:<br>1 JANUARI SD 31 DESEMBER 2023             |  |  |  |
| 1   | PEGAWAI YANG DINILAI                               |      |                                                                        |  |  |  |
|     | NAMA                                               | :    | RAFIANA                                                                |  |  |  |
|     | NIP                                                | :    | : 197704232011012001                                                   |  |  |  |
|     | PANGKAT/GOL RUANG                                  | :    | : Penata, III/c                                                        |  |  |  |
|     | JABATAN                                            | :    | : Analis Kepegawaian Ahli Muda                                         |  |  |  |
|     | UNIT KERJA                                         | :    | BADAN KEPEGAWAIAN DAN PENGEMBANGAN SUMBER DAYA MANUSIA<br>DAERAH       |  |  |  |
| 2   | PEJABAT PENILAI KINERJA                            |      |                                                                        |  |  |  |
|     | NAMA                                               | :    | RUSDIANTO                                                              |  |  |  |
|     | NIP                                                | :    | : 197911132002121006                                                   |  |  |  |
|     | PANGKAT/GOL RUANG                                  | :    | Penata TK. I, III/d                                                    |  |  |  |
|     | JABATAN                                            | :    | Kepala Bidang Mutasi, Promosi dan Penilaian Kinerja Aparatur           |  |  |  |
|     | UNIT KERJA                                         | :    | BADAN KEPEGAWAIAN DAN PENGEMBANGAN SUMBER DAYA MANUSIA<br>DAERAH       |  |  |  |
| 3   | ATASAN PEJABAT PENILAI KINERJA                     |      | - ■ 100 00000000000000000000000000000000                               |  |  |  |
|     | NAMA                                               | :    | : Dra. SUSANTI, M. AP.                                                 |  |  |  |
|     | NIP                                                | :    | : 196507131992032002                                                   |  |  |  |
|     | PANGKAT/GOL RUANG                                  | :    | : Pembina Utama Madya, IV/d                                            |  |  |  |
|     | JABATAN                                            | 3    | Kepala Badan Kepegawaian Dan Pengembangan Sumber Daya Manusi<br>Daerah |  |  |  |
|     | UNIT KERJA                                         | :    | BADAN KEPEGAWAIAN DAN PENGEMBANGAN SUMBER DAYA MANUSIA<br>DAERAH       |  |  |  |
| 4   | EVALUASI KINERJA                                   |      |                                                                        |  |  |  |
|     | CAPAIAN KINERJA ORGANISASI                         | :    | Baik                                                                   |  |  |  |
|     | PREDIKAT KINERJA PEGAWAI                           | :    | Baik                                                                   |  |  |  |
| 5   | CATATAN REKOMENDASI                                |      |                                                                        |  |  |  |
|     | 1                                                  |      | Pangkalpinang, lanuari 2024                                            |  |  |  |

UNTUK DIPERHATIKAN :

- 1. PASTIKAN SELURUH DOKUMEN SUDAH DIISI DAN LENGKAP SESUAI DENGAN PERMENPANRB NOMOR 6 TAHUN 2022 MULAI DARI FORMAT SKP, FORMAT LAMPIRAN SKP DAN HASIL PENILAIAN KINERJA (UMPAN BALIK DAN RATING KINERJA);
- 2. SEBAGAI PERHATIAN, POLA DISTRIBUSI PREDIKAT KINERJA BERDASARKAN PADA PREDIKAT KINERJA ORGANISASI SEBAGAI BERIKUT :

| KEMENTERIAN<br>FENDAVAGUNAAN AFARATUR<br>DAN BEPORMASI BIBORRASI | b            |              | GUIDIN               | G PREDI        | PEGA          |
|------------------------------------------------------------------|--------------|--------------|----------------------|----------------|---------------|
| edikat Unit                                                      | 34-l- 70%    |              | Predikat Pegawa      | L.             |               |
| Istimewa                                                         | Sangat Baik  | Baik         | Butuh Perbaikan      | Kurang         | Sangat Kurang |
| Baik                                                             | Dimungkinkan | Maks 70%     | Haru                 | Harus ada      |               |
|                                                                  | Sangat Baik  | Baik         | Butuh Perbaikan (dar | n/atau) Kurang | Sangat Kurang |
| Cukup                                                            | Maks 10%     | Dimungkinkan | Min 60%              | Dimu           | ngkinkan      |
|                                                                  | Sangat Baik  | Baik         | Butuh Perbaikan      | Kurang         | Sangat Kurang |
| Kurang                                                           | Maks 10%     | Dimungkinkan | Min 10%              | Min 60%        | Dimungkinkan  |
| Kurang                                                           | Sangat Baik  | Baik         | Butuh Perbaikan      | Kurang         | Sangat Kurang |

## 3. PENGELOLA KEPEGAWAIAN MENGECEK KEMBALI HASIL PENILAIAN KINERJA ASN DI

PERANGKAT DAERAH MASING-MASING;

DASAR HUKUM :

- 1. PERATURAN PEMERINTAH NOMOR 30 TAHUN 2019 TENTANG PENILAIAN KINERJA PEGAWAI NEGERI SIPIL;
- 2. PERATURAN MENTERI PENDAYAGUNAAN APARATUR NEGARA DAN REFORMASI BIROKRASI NOMOR 6 TAHUN 2022 TENTANG PENGELOLAAN KINERJA APARATUR SIPIL NEGARA.